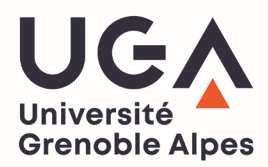

## TÉLÉCHARGEZ VOTRE CERTIFICAT DE SCOLARITÉ OU VOTRE QUITTANCE DE PAIEMENT SUR L'INTRANET LEO

- 1. Munissez-vous de vos identifiants LEO puis rendez-vous sur l'intranet des étudiants : https://leo.univ-grenoble-alpes.fr
- 2. Une fois authentifié, cliquez sur l'onglet « MonDossierWeb » qui se trouve en bas à gauche sur la page d'accueil :

| Université<br>Grenoble Alpes | LEO                         | 'Intranet étudiant                                                                                                    |                                                                               |               | Q RECHERCHE                                                                   |
|------------------------------|-----------------------------|----------------------------------------------------------------------------------------------------|-------------------------------------------------------------------------------|---------------|-------------------------------------------------------------------------------|
| MES RESSOURCES               | м                           | S DÉMARCHES ADMINISTRATIVES MON PROJ                                                                                                    | ET D'ÉTUDES ET PROFESSIONNEL                                                  |               | MA VIE ÉTUDIANTE                                                              |
| Bier                         | venue                       | Rappels   > Les actualités Licence Pro Santé   > Les actualités Licence Santé   > Les actualités Maïeutique   > Les actualités Maïeutique   > Les actualités Master Santé   > Les actualités Masters internationaux Santé   > Les actualités Médecine - 2è cycle   > Les actualités Médecine - 3è cycle   > Les actualités Pharmacie - 1er cycle   > Les actualités Pharmacie - 2è cycle                                                      |                                                                               | Accès directs | Contacts scolarité<br>in<br>Compte lecteur<br>De l'aide ?<br>De l'aide appear |
| ere cours                    | <b>O</b><br>Mon dossier web | Vous faites quoi cet été ?<br>Job, bénévolat, stage, en France ou à l'international, de nombreuses o<br>s'offrent à vous l Profitez des vacances d'été pour acquérir de l'expéri<br>votre CV, financer vos études, préparer votre avenir Vivez des expér<br>booster votre parcours !<br>Calendriers des examens de seconde session (rattra<br>Calendriers des examens de seconde session (rattrapages juin 2022),<br>et masters LEA et LLCER. | opportunités<br>ence, enrichir<br>iences pour<br>apages)<br>pour les licences | کر<br>Sports  |                                                                               |

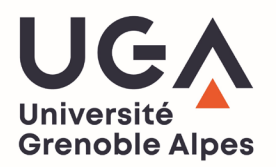

3. Sélectionnez le lien correspondant au support sur lequel vous êtes connecté (pc ou smartphone/tablette)

| Université<br>Grenoble Alpes  | <b>LEO</b> l'Intranet étudiant                            |                                                                                                    | <b>Q</b> RECHERCHE |  |  |  |
|-------------------------------|-----------------------------------------------------------|----------------------------------------------------------------------------------------------------|--------------------|--|--|--|
| MES RESSOURCES                | MES DÉMARCHES ADMINISTRATIVES                             | MON PROJET D'ÉTUDES ET PROFESSIONNEL                                                                                                    | MA VIE ÉTUDIANTE   |  |  |  |
|                               | Accueil > Outils > Tous les outils numériques > Scolarité | > Mes inscriptions                                                                                                    |                    |  |  |  |
| OUTILS                        | Mon dossier web                                           |                                                                                                    |                    |  |  |  |
| Ma messagerie                 |                                                           |                                                                                                    |                    |  |  |  |
| Mon emploi du temps           | Imprimer 👼 Ajouter aux favoris ♡ Partaj                   | Imprimer 👼 Ajouter aux favoris ♡ Partager 🔀 🔗                                                                                           |                    |  |  |  |
| Mes cours                     |                                                           |                                                                                                    |                    |  |  |  |
| Mon relevé de notes           | Mon Dession Web set up sutil yous per                     |                                                                                                    |                    |  |  |  |
| L'assistance informatique UGA | scolarité et la mittance de vos droits d                  | Mon Dossier Web est un outil vous permettant de recuperer votre certificat de<br>scolarité et la quittance de vos droits d'inscription. |                    |  |  |  |
| Tous les outils numériques    |                                                           |                                                                                                    |                    |  |  |  |
| Les indispensables            |                                                           |                                                                                                    |                    |  |  |  |
| Scolarité                     | Mon dossier web sur PC                                    | Mon dossier web sur PC                                                                                                    |                    |  |  |  |
| Études et cours               | > Mon dossier web sur smartphone, tablette                |                                                                                                    |                    |  |  |  |
| Documentation                 |                                                           |                                                                                                    |                    |  |  |  |
| Informatique                  | Imprimer 👼 Ajouter aux favoris ♡ Partaj                   |                                                                                                    |                    |  |  |  |

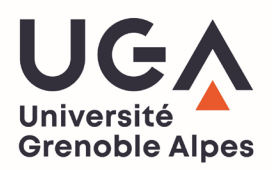

- 4. Une fois sur la page « MonDossierWeb », rendez-vous dans l'onglet « Inscriptions » (sur la gauche de l'écran).
- 5. Dans cet onglet, vous trouverez votre inscription à l'UGA ainsi que votre **certificat de scolarité** (bouton rouge) et votre **quittance de paiement pour** l'année en cours (bouton vert).

|    |                         | Inscriptions                                                                |                 |                         |                                                  |  |  |
|----|-------------------------|-----------------------------------------------------------------------------|-----------------|-------------------------|--------------------------------------------------|--|--|
|    |                         | 2023/2024                                                                   | DLST - GRENOBLE | GRENOBLE - L1 SCIEN     | ICES DE LA VIE PARCOURS SCIENCES DE LA VIE       |  |  |
| •  |                         |                                                                             |                 | Certificat de scolarité | Quittance de versement des droits universitaires |  |  |
|    | informations annuelles  |                                                                             |                 |                         |                                                  |  |  |
| A  | Adresses                | Autres cursus                                                               |                 |                         |                                                  |  |  |
| Ē) | Inscriptions            | Pas de cursus universitaire effectué en dehors de UNIVERSITE GRENOBLE ALPES |                 |                         |                                                  |  |  |
| 雦  | Calendrier des épreuves |                                                                             |                 |                         |                                                  |  |  |
| ≣  | Notes & résultats       | Première inscription université                                             |                 |                         |                                                  |  |  |
| 0  | Aide                    | Année                                                                       | 2023            |                         |                                                  |  |  |
| •  | Déconnexion             | Etablissement UNIVERSITE GRENOBLE ALPES                                     |                 |                         |                                                  |  |  |
|    |                         |                                                                             |                 |                         |                                                  |  |  |
|    |                         |                                                                             |                 |                         |                                                  |  |  |
|    |                         |                                                                             |                 |                         |                                                  |  |  |